#### Multimedia im Netz Online Multimedia Winter semester 2015/16

Tutorial 04 – Minor Subject

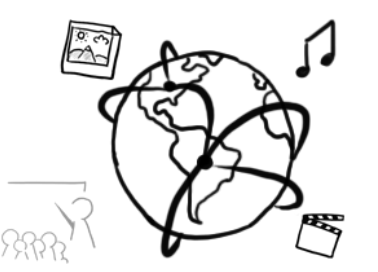

#### **Today's Agenda**

- Repetition: Powerpoint Karaoke
- Introduction to Databases and (My)SQL
- Break Out: Music-Albums Organization Table
- Quiz
- Discussion of "Hangman" Solution (Assignment 03)

#### Powerpoint Karaoke: PHP Sessions

#### Sessions

- Sessions maintain "states" on the server side
- Sessions store current state of variables as long as connected to the client
- On the client side, sessions are identified with a session ID cookie:
  - default cookie name in PHP: PHPSESSID
  - renaming possible with session\_name()

#### **Sessions with PHP**

- Sessions need to be started **before any output occurs**
- Create session ID cookie: session\_start()
- Delete the session ID cookie: session\_destroy()
- Read / write session values:
  - superglobal \$\_SESSION array
  - immediately reset session like this \$\_SESSION = array();

#### **Interaction with Databases**

#### **Databases and SQL**

- Data can be stored **permanently** in databases
- There are a number of database management systems (DBMS). In this lecture & tutorial we use **MySQL**
- SQL (= Structured Query Language) is a language that allows us to access databases. We can retrieve and manipulate data with it.
- With SQL you can:
  - Create databases
  - Create tables
  - Retrieve data from a database
  - Store data in a database

- ...

#### **Tables in relational databases**

- A relational database usually consists of one or more **tables**
- Each table has a unique name with one or more **columns**
- Each table can have multiple entries (or none).
- A table **row** represents an entry

Table: Contacts

| PersonID | FirstName | LastName   | PhoneNumber  |
|----------|-----------|------------|--------------|
| 1        | Max       | Mustermann | 089455544431 |
| 2        | Laura     | Stern      | 070815643593 |
| 3        | Tanja     | Baumann    | 0895673138   |
| 4        | Felix     | Maurer     | 0894562897   |

#### MySQL at the CIP-Pool

- Access "Datenbank Management" here: <u>https://tools.rz.ifi.lmu.de/</u>
- Create a new account (required)
- Create a new database (required)
- Connect to db2.cip.ifi.lmu.de

#### MySQL at the CIP-Pool (II)

- To work with the database, you have to connect to the database server:
  - 1. Start a SHELL (Ctrl+Alt+T)
  - 2. Enter the following command: mysql -h db2.cip.ifi.lmu.de -u [username] -p
  - 3. Provide your password
  - 4. If successfull you should see something like this:

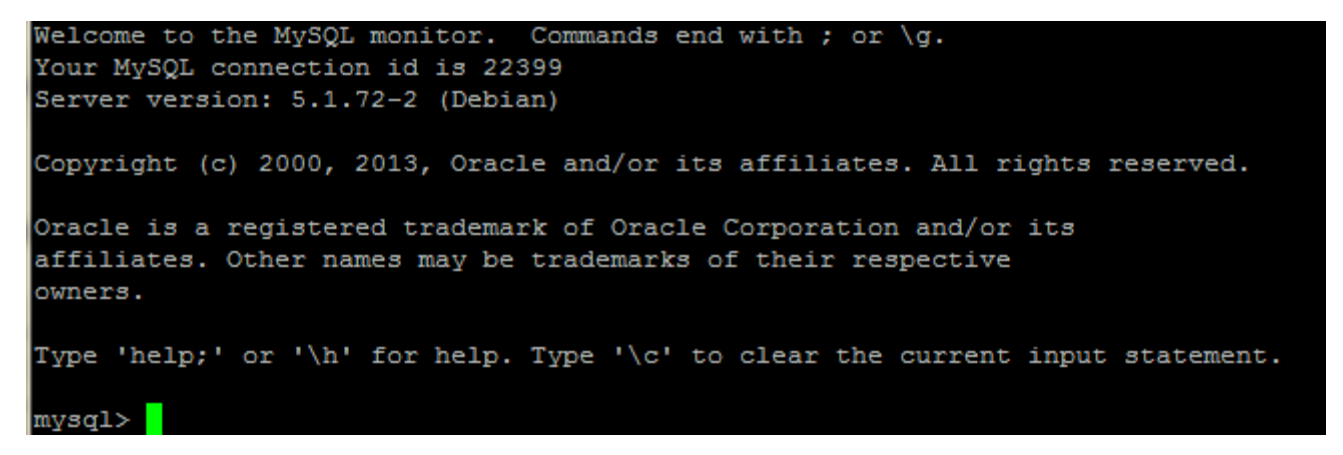

#### MySQL with your local database(I)

- <u>XAMPP</u> lets you work with your own, local MySQL database
- Make sure you start the MySQL Service in the control center

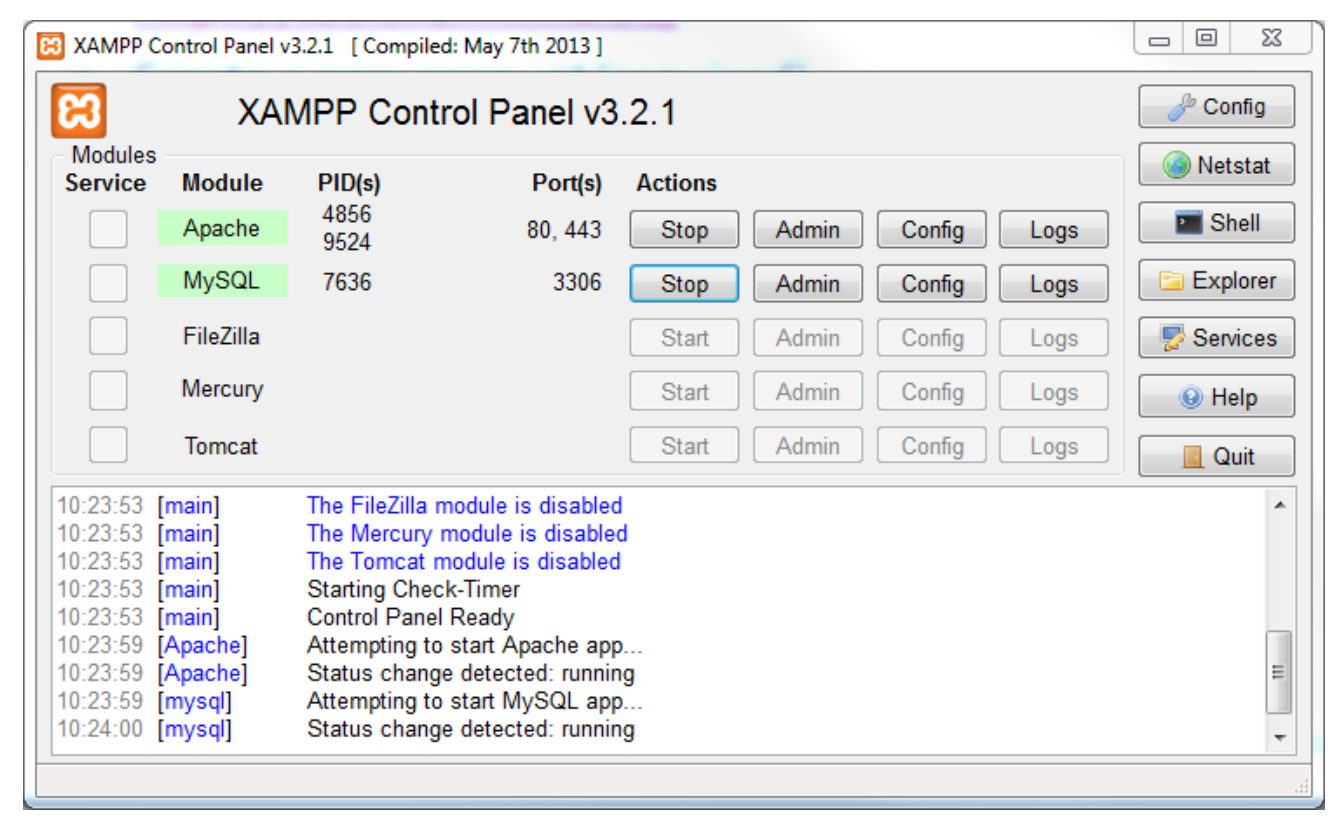

#### MySQL with your local database (II)

- Connect to a local database server:
  - 1. Change to the *"…/xampp/mysql/bin" directory*
  - 2. Enter the following command: mysql -h localhost -u [username] -p
  - 3. Enter the password (usually "root", "admin", "password" or none)
  - 4. You should see something like the following:

```
Welcome to the MySQL monitor. Commands end with ; or \g.
Your MySQL connection id is 4
Server version: 5.5.34 Source distribution
Copyright (c) 2000, 2013, Oracle and/or its affiliates. All rights reserved.
Oracle is a registered trademark of Oracle Corporation and/or its
affiliates. Other names may be trademarks of their respective
owners.
Type 'help;' or '\h' for help. Type '\c' to clear the current input statement.
mysql>
```

#### MySQL with your local database (III)

- You can perform work with MySQL through a very common web interface: phpMyAdmin
- Once you've started the Apache & MySQL Servers in XAMPP, enter the following URL in a web browser:
  - <u>http://localhost/phpmyadmin</u>

| php <mark>MuAdmin</mark> | Cillocatios:                                                                                                    |  |  |  |  |  |
|--------------------------|----------------------------------------------------------------------------------------------------|--|--|--|--|--|
|                          | 🔋 Datenbanken 📄 SQL 🐁 Status 📧 Benutzer 🖶 Exportieren 🝶 Importieren 🤌 Einstellungen 🦻 Gleiche ab 🕴 Replikation 🗗 Variablen 🗮 Zeichensätze 🚯 Formate |  |  |  |  |  |
| <u>∞</u> ¢ ⊎ ∪ ¢         |                                                                                                    |  |  |  |  |  |
| (Letzte Tobellen)        | SQL-Befeh(e) auf Server "localhost" ausführen: 🕢                                                                                                    |  |  |  |  |  |
| (Leizie Tabelleil)       |                                                                                                    |  |  |  |  |  |
| ) cdcol                  | 1                                                                                                    |  |  |  |  |  |
| information_schema       |                                                                                                    |  |  |  |  |  |
| ) mmn13                  |                                                                                                    |  |  |  |  |  |
| mmn201213                |                                                                                                    |  |  |  |  |  |
|                          |                                                                                                    |  |  |  |  |  |
|                          |                                                                                                    |  |  |  |  |  |
|                          |                                                                                                    |  |  |  |  |  |
|                          |                                                                                                    |  |  |  |  |  |
|                          |                                                                                                    |  |  |  |  |  |
|                          |                                                                                                    |  |  |  |  |  |
|                          | Werte löschen                                                                                                    |  |  |  |  |  |
|                          | SQL-Abfrage speichem:                                                                                                    |  |  |  |  |  |
|                          |                                                                                                    |  |  |  |  |  |
|                          |                                                                                                    |  |  |  |  |  |
|                          | [Begrenzer : ] 🛛 Diese Abfrage hier wieder anzeigen 🗌 Abfragefeld weiterhin anzeigen 🔍 OK                                                           |  |  |  |  |  |
|                          |                                                                                                    |  |  |  |  |  |
|                          |                                                                                                    |  |  |  |  |  |
|                          |                                                                                                    |  |  |  |  |  |

#### **SQL: Creating a database**

- Get an overview on all existing databases: SHOW DATABASES;
- Create a new database: CREATE DATABASE mydb;
- Select a database for further usage: USE mydb;
- Delete a database (be careful!): DROP DATABASE mydb;

#### SQL: Creating a table (I)

- Get an overview on all exisiting tables (of a database): SHOW TABLES;
- Create a new table CREATE TABLE myTable ( column\_name1 data\_type(size), column\_name2 data\_type(size), column\_name3 data\_type(size),

Table: myTable

column\_name1 | column\_name2 | column\_name3 | ...

);

#### SQL: Creating a table (II)

- Problems with the statement from previous slide:
  - You can add empty entries to the table
  - Entries could be duplicates
- Solution: Create a table with certain constraints.
   Define certain rules for columns
- Most important constraints (among many others):
  - NOT NULL
  - PRIMARY KEY [often in conjunction with] AUT0\_INCREMENT

#### SQL: Creating a table (III)

#### **Example: Creating a table**

```
CREATE TABLE Contacts
(
PersonID int NOT NULL PRIMARY KEY AUTO_INCREMENT,
FirstName varchar(255) NOT NULL,
LastName varchar(255) NOT NULL,
PhoneNumber int NOT NULL,
);
```

Table: Contacts

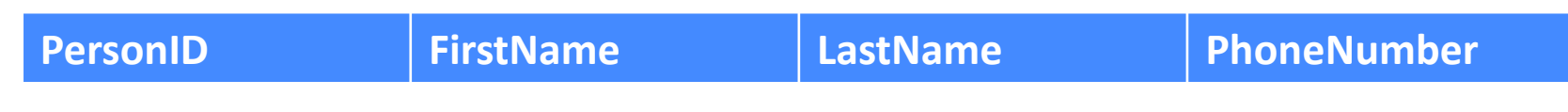

#### SQL: Adding & Retrieving data

- Add entries:
   INSERT INTO myTable
   (column\_name1, column\_name2, ...)
   VALUES
   (value1, value2, ...);
- Retrieve all entries from a table: SELECT \* FROM myTable;
- Retrieve only a subset of entries
  - Entries that fulfill certain conditions with the WHERE keyword
     SELECT \* FROM myTable WHERE column\_name=value;
  - Entries from specific columns: SELECT column\_name1 FROM myTable; SELECT column\_name1, column\_name2 FROM myTable;

#### **Example: Add an entry**

# INSERT INTO Contacts (FirstName, LastName, PhoneNumber) VALUES ("Max", "Mustermann", 089455544431);

Table: Contacts

| PersonID | FirstName | LastName   | PhoneNumber  |
|----------|-----------|------------|--------------|
| 1        | Max       | Mustermann | 089455544431 |

#### **Example: Retrieve data**

- Retrieve all data from a table SELECT \* FROM Contacts
- Retrieve entries that fulfill a certain condition: SELECT \* FROM Contacts WHERE FirstName="Laura";

Table: Contacts

| PersonID | FirstName | LastName   | PhoneNumber  |
|----------|-----------|------------|--------------|
| 1        | Max       | Mustermann | 089455544431 |
| 2        | Laura     | Stern      | 070815643593 |
| 3        | Tanja     | Baumann    | 0895673138   |
| 4        | Felix     | Maurer     | 0894562897   |

Ludwig-Maximilians-Universität München

Online Multimedia WS 2015/16 - Tutorial 04 (NF) - 21

#### **Break Out**

- Use SQL to create a table to store information about music albums
- Each album has:
  - An artist
  - A title
  - A track count
  - A runtime
  - A price
  - A link to a cover image (e.g. <u>https://upload.wikimedia.org/wikipedia/en/0/0c/Velvet\_Underground\_and\_Nico.jpg</u>)
  - A Universal Product Code (UPC)
- If you have time, insert some data!

#### **Round-up Quiz**

- 1. True or False: Databases store information permanently.
- 2. Describe the result: SELECT firstName, lastName FROM contacts;
- 3. Spot the error: INSERT INTO contacts VALUES (John, Smith, 5555320039);
- 4. What is a "relational" Database?

### Thanks! What are your questions?

Ludwig-Maximilians-Universität München

Online Multimedia WS 2015/16 - Tutorial 04 (NF) - 24

#### **Discussion of Assignment 03**

## Hangman

Word: \_\_\_\_\_E \_\_\_A

Guess

#### Let's begin with the Assignment!

- Download the assignment sheet
- Start with task 1
- You can collaborate with your neighbor
- Turn in the assignment by November 18<sup>th</sup>, 12:00 noon via UniWorX